## **Configuring Kentik**

Configuring Kentik for single sign-on (SSO) enables administrators to manage users of Citrix ADC. Users can securely log on to Kentik by using the enterprise credentials.

## Prerequisite

Browser Requirements: Internet Explorer 11 and above

## To configure Kentik for SSO by using SAML:

- 1. In a browser, type <u>https://www.kentik.com/</u> and press **Enter**.
- 2. Type your Kentik admin account credentials (**Email Address** and **Password**) and click **Login**.

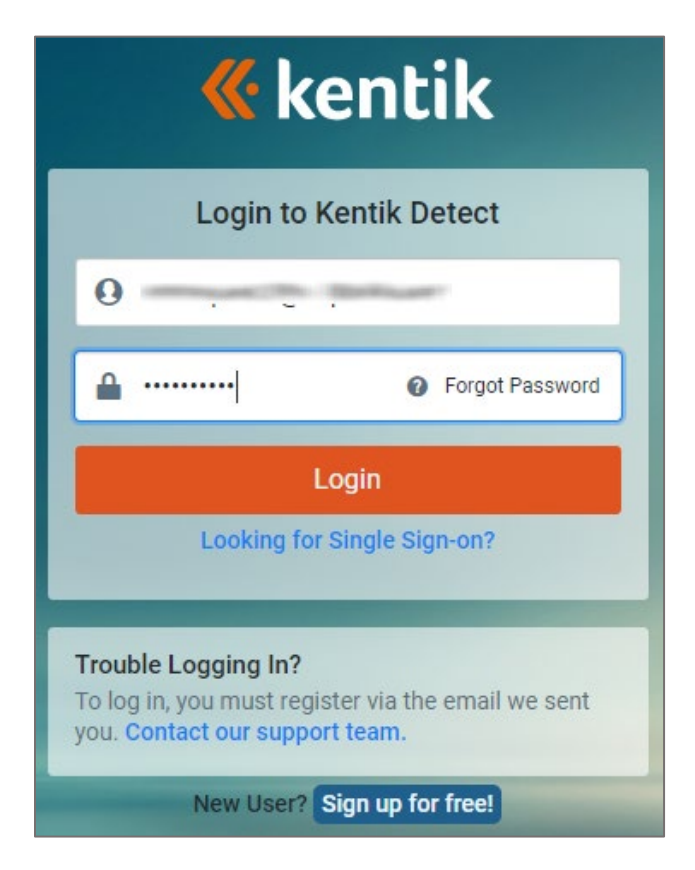

3. In the home page, click **ADMIN** in the ribbon present at the top of the page.

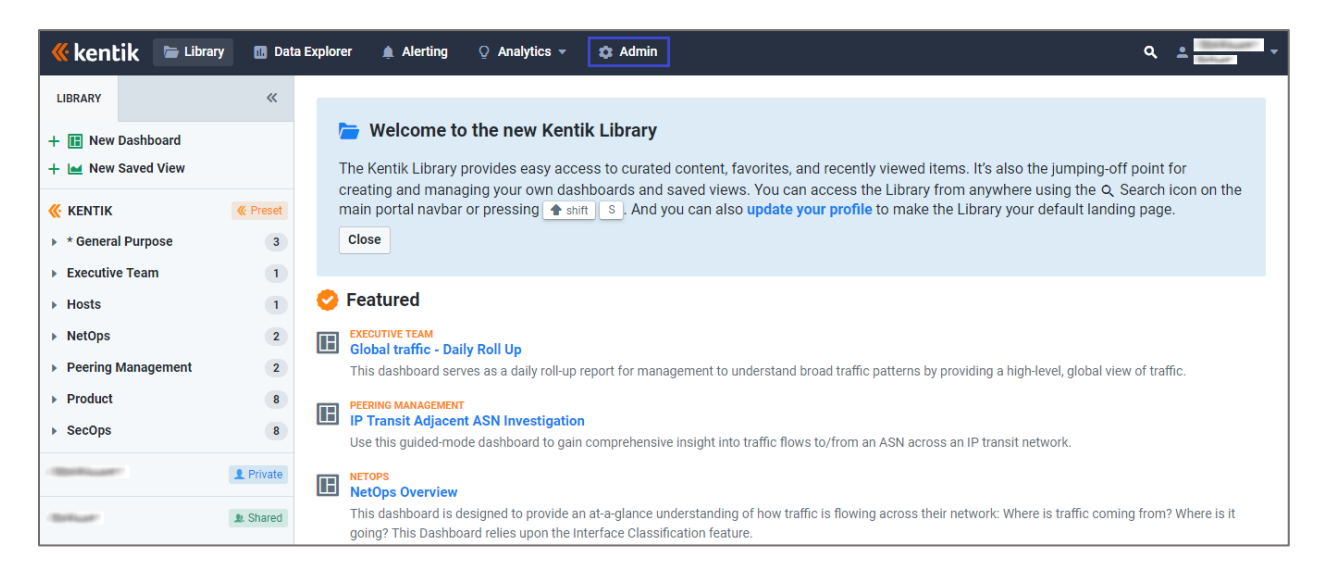

4. In the left panel, click **Single Sign-on** under **SECURITY**.

| ASSETS                      |  |  |
|-----------------------------|--|--|
| 🗮 Devices                   |  |  |
| Device Labels               |  |  |
| IIII Interfaces             |  |  |
| Sites                       |  |  |
| 📮 Plans                     |  |  |
| SECURITY                    |  |  |
| 🐞 Single Sign-on            |  |  |
| Access Control              |  |  |
| 🚉 Users                     |  |  |
| CUSTOMIZE                   |  |  |
| ☆▲ Interface Classification |  |  |
| 🗚 Network Classification    |  |  |
| pprox Custom Dimensions     |  |  |
| 😑 Saved Filters             |  |  |
| Flow Tags                   |  |  |

5. Scroll down and enter the values for the following fields:

| Field Name                 | Description                                                                 |
|----------------------------|-----------------------------------------------------------------------------|
| SSO Enabled                | Enable Single Sign-on.                                                      |
| SP Entity Id*              | SP Entity ID                                                                |
| SP ACS Url*                | SP ACS URL                                                                  |
| IDP SSO Url*               | IdP SSO entry point URL                                                     |
| Email Attrib. Key <b>*</b> | Profile attribute for user email                                            |
| IDP Signing Cert           | This is an optional field. Copy and paste the IdP certificate content here. |

| Admin > Single Sign-on      |                                                                      |  |
|-----------------------------|----------------------------------------------------------------------|--|
| SSO Enabled                 | On<br>Enable Single Sign-on                                          |  |
| SSO Required                | O Off<br>Require Single Sign-on                                      |  |
| Disable 2FA                 | Off<br>Disable 2FA when user has authenticated via Single Sign-on    |  |
| Auto-Provisioning           | O Off<br>Allow auto-provisioning of new users                        |  |
| SP Entity Id*               | Service Provider (SP) entity id                                      |  |
| SP ACS Url*                 | Service Provider (SP) Assertion Consumer Service (ACS) url           |  |
| IDP SSO Url*                | Identity Provider (IDP) SSO entry point url                          |  |
| Email Attrib. Key*          | Profile attribute for user email                                     |  |
| User Level Attrib.          |                                                                      |  |
| Кеу                         | Profile attribute for user level (Values: 0 = Member, 1 = Admin)     |  |
| Encrypt Assertions          | Off<br>Enable if IDP requires encrypted assertions                   |  |
| IDP Signing Cert            | IDP public signing key, leave empty if IDP sending unsigned response |  |
| Download Kentik SP Metadata |                                                                      |  |
| Cancel Save                 |                                                                      |  |

6. Finally, click **Save**.